# 目录

| 前言           | 1.1   |
|--------------|-------|
| Appium概览     | 1.2   |
| 自动化操作iOS     | 1.3   |
| 自动化操作Android | 1.4   |
| 搭建环境         | 1.4.1 |
| 调试界面         | 1.4.2 |
| 常见问题和心得      | 1.4.3 |
| 附录           | 1.5   |
| 参考资料         | 1.5.1 |
|              |       |

## 主流跨平台自动化框架: Appium

- 最新版本: v1.0
- 更新时间: 20210703

### 简介

介绍主流自动化工具Appium。包括对Appium的概述,简单介绍Appium的 自动化操作iOS;详细介绍自动化操作Android,包括如何初始化搭建环 境、如何用Appium Inspector调试页面元素,以及总结一些常见问题和经 验心得。

### 源码+浏览+下载

本书的各种源码、在线浏览地址、多种格式文件下载如下:

#### Gitbook源码

crifan/popular\_automation\_framework\_appium: 主流跨平台自动化框架: Appium

#### 如何使用此Gitbook源码去生成发布为电子书

详见: crifan/gitbook\_template: demo how to use crifan gitbook template and demo

#### 在线浏览

- 主流跨平台自动化框架: Appium book.crifan.com
- 主流跨平台自动化框架: Appium crifan.github.io

#### 离线下载阅读

- 主流跨平台自动化框架: Appium PDF
- 主流跨平台自动化框架: Appium ePub
- 主流跨平台自动化框架: Appium Mobi

#### 版权说明

此电子书教程的全部内容,如无特别说明,均为本人原创和整理。其中部 分内容参考自网络,均已备注了出处。如有发现侵犯您版权,请通过邮箱 联系我 admin 艾特 crifan.com,我会尽快删除。谢谢合作。

## 鸣谢

感谢我的老婆**陈雪**的包容理解和悉心照料,才使得我 crifan 有更多精力去专注技术专研和整理归纳出这些电子书和技术教程,特此鸣谢。

## 更多其他电子书

本人 crifan 还写了其他 100+ 本电子书教程, 感兴趣可移步至:

crifan/crifan\_ebook\_readme: Crifan的电子书的使用说明

crifan.com, 使用署名4.0国际(CC BY 4.0)协议发布 all right reserved, powered by Gitbook最后更新: 2021-07-03 09:32:02

## Appium概览

移动端测试框架中,流行度最广的是: Appium

- Appium
  - 。 概述
    - Appium是最主流的自动化测试框架,支持自动化操
       作 iOS 手机、 Android 手机和 Windows 系统中的 原
      - 生 、 移动Web 和 混合 的应用。
      - 原生应用:用 iOS、 Android 或 Windows
         SDKs 编写的应用
      - 移动Web应用: 用移动端浏览器访问的应用
        - iOS 上的 Safari 、 Chrome
        - Android 上的内置浏览器
      - 混合应用 : 带有一个 Webview 的包装器, 用来和 Web内容交互的原生控件
  - 。 主页
    - GitHub
      - appium/appium: Automation for iOS, Android, and Windows Apps.
    - 官网
      - Appium: Mobile App Automation Made Awesome.

## Appium依赖于底层的系统框架

- iOS
  - 。 Appium在 iOS >9.3 后全面采用 WebDriverAgent 的方案
- Android >= 4.3 : Google's UiAutomator / UiAutomator2
- Windows : Microsoft's WinAppDriver

crifan.com, 使用署名4.0国际(CC BY 4.0)协议发布 all right reserved, powered by Gitbook最后更新: 2021-07-03 09:27:34

# 自动化操作iOS

此处介绍如何用Appium去自动化操作iOS设备。

## Appium的iOS自动化架构

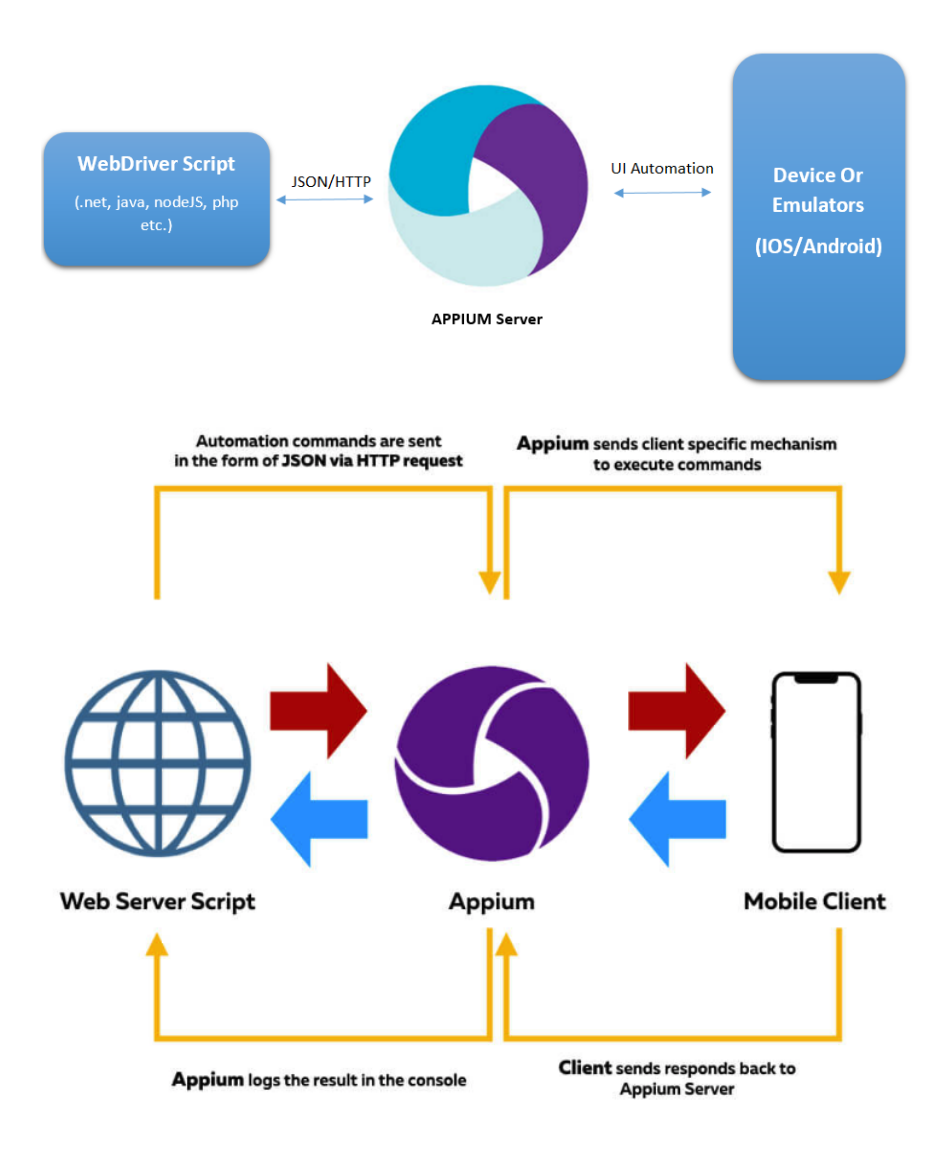

## 用Appium实现iOS自动化

对于iOS的真机,需要预先配置好才可以:

关于Appium的真机的设置:

- 官网 英文
  - XCUITest Real Devices (iOS) Appium
- readthedocs 中文

- Real devices ios appium
- GitHub
  - appium-xcuitest-driver/real-device-config.md at master · appium/appium-xcuitest-driver

## iOS真机配置

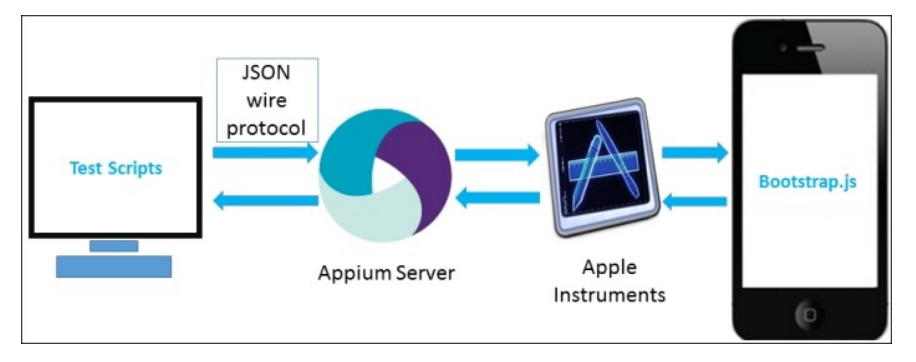

crifan.com, 使用署名4.0国际(CC BY 4.0)协议发布 all right reserved, powered by Gitbook最后更新: 2021-07-03 09:29:53

## 自动化操作Android

此处整理如何用Appium去自动化操作Android设备。

crifan.com, 使用署名4.0国际(CC BY 4.0)协议发布 all right reserved, powered by Gitbook最后更新: 2021-07-03 09:24:31

## 搭建环境

## Mac中搭建Appium自动化操作安卓的环境

### Mac中安装Appium Desktop并启动Appium服务

| e e Appium                                |
|-------------------------------------------|
| 双击 Appium 打开:                             |
| 下载, 解压, 得到: Appium.app , 拖动到 应用程序 , 即可安装。 |
| 此处是: Appium-1.21.0-mac.zip                |
| 下载最新版Appium的Mac客户端。                       |
| 去Appium的官网,找到的Github的Release页面            |

| Appium                  |
|-------------------------|
|                         |
|                         |
|                         |
|                         |
| Appium                  |
|                         |
|                         |
| Simple Advanced Presets |
|                         |
| Host 0.0.0.0            |
|                         |
| Port 4723               |
|                         |
| Start Server v1 21 0    |
|                         |
| Edit Configurations     |
|                         |
|                         |
|                         |
|                         |
|                         |

• 默认参数

- Host : 0.0.0.0
- Port : 4723

点击 Start Server,以启动Appium的服务(供client端调用接口)

看到log显示:

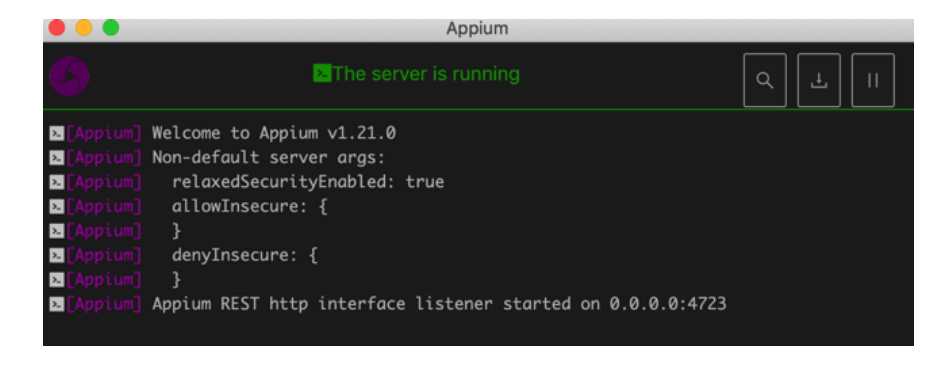

Appium REST http interface listener started on 0.0.0.0:472:

说明Appium的server端, 启动成功

#### Mac中安装Appium的Python库

pip install Appium-Python-Client

• 如果用 pipenv , 则是

pipenv install Appium-Python-Client

#### Mac中:测试代码

```
from appium import webdriver
server = 'http://localhost:4723/wd/hub'
Android_Redmi10X_DeviceName = "crifan Redmi10X"
Android_Redmi10X_UDID = "orga4pmzee4ts47t"
desired_caps = {
    "platformName": "Android",
    "deviceName": Android_Redmi10X_DeviceName,
    "udid": Android_Redmi10X_UDID,
    "appPackage": "com.tencent.mm",
    "appActivity": ".ui.LauncherUI",
    "noReset": True
}
desired_caps['chromeOptions'] = {'androidProcess': 'com.ter
desired_caps['noReset'] = True
driver = webdriver.Remote(server, desired_caps)
```

- Capability的参数
  - 。 最核心的三个

- platformName : Android
  - 表示安卓平台
- udid : 安卓设备的序列号,设备唯一编号
  - 可以通过 adb devices 找到
    - 比如:

```
# adb devices
List of devices attached
orga4pmzee4ts47t device
```

- 中的 orga4pmzee4ts47t
- deviceName: 随便填个值(当然最好是见名知意用户看 得懂的值)
  - 比如
    - "deviceName": "crifan Redmi10X",
- 。 详见
  - Desired Capabilities Appium

效果:

• 正常打开了微信app

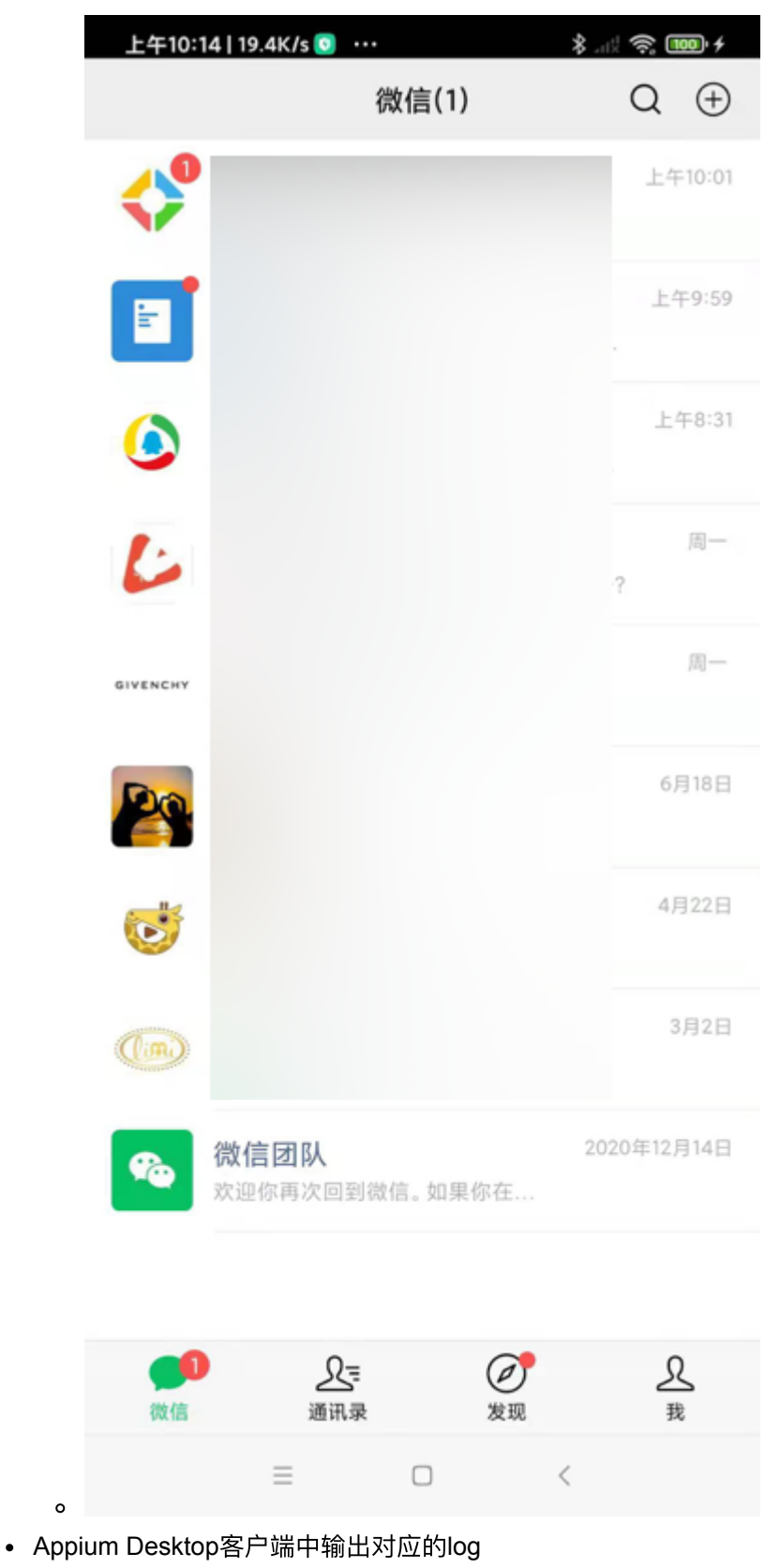

o 图

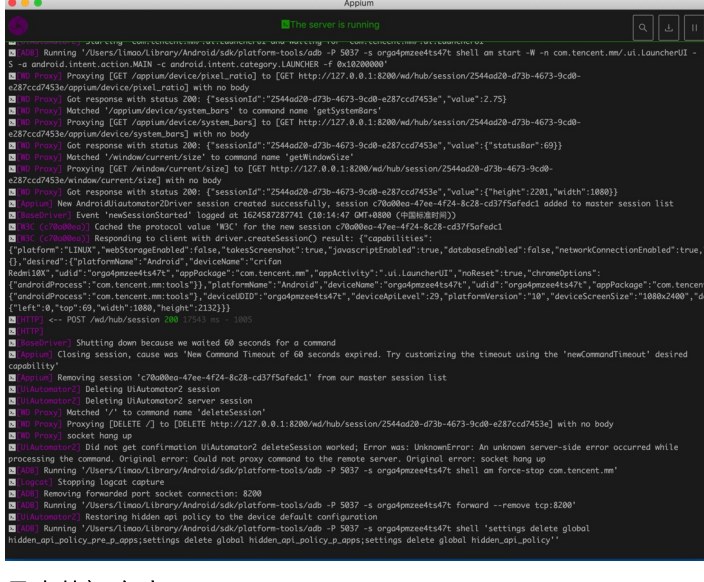

。 (拷贝出的) 文字

[debug] [35m[WD Proxy] [39m Proxying [POST /session] [debug] [35m[WD Proxy] [39m Got response with status [info] [35m[WD Proxy] [39m Determined the downstream [debug] [35m [WD Proxy] [39m Proxying [GET /appium/de [debug] [35m[WD Proxy][39m Got response with status [debug] [35m[ADB][39m Running '/Users/limao/Library [info] [35m [AndroidDriver] [39m Screen already unloc [info] [35m[UiAutomator2][39m Starting 'com.tencent [debug] [35m[ADB][39m Running '/Users/limao/Library [debug] [35m[WD Proxy][39m Got response with status [debug] [35m[WD Proxy][39m Matched '/appium/device/ [debug] [35m[WD Proxy][39m Proxying [GET /appium/de [debug] [35m[WD Proxy][39m Got response with status [debug] [35m[WD Proxy][39m Matched '/window/current [debug] [35m[WD Proxy][39m Proxying [GET /window/cu [debug] [35m[WD Proxy][39m Got response with status [info] [35m[Appium][39m New AndroidUiautomator2Driv [debug] [35m[BaseDriver][39m Event 'newSessionStart [debug] [35m[W3C (c70a00ea)][39m Cached the protoco [debug] [35m[W3C (c70a00ea)][39m Responding to clie [info] [35m[HTTP][39m [37m<-- POST /wd/hub/session</pre> [info] [35m[HTTP][39m [90m[39m[warn] [35m[BaseDrive [warn] [35m[Appium][39m Closing session, cause was [info] [35m[Appium][39m Removing session 'c70a00ea-[debug] [35m[UiAutomator2][39m Deleting UiAutomator [debug] [35m[UiAutomator2][39m Deleting UiAutomator [debug] [35m[WD Proxy][39m Matched '/' to command n [debug] [35m[WD Proxy][39m Proxying [DELETE /] to [ [info] [35m[WD Proxy][39m socket hang up [warn] [35m[UiAutomator2][39m Did not get confirmat [debug] [35m[ADB][39m Running '/Users/limao/Library [debug] [35m[Logcat][39m Stopping logcat capture [debug] [35m[ADB][39m Removing forwarded port socke [debug] [35m[ADB][39m Running '/Users/limao/Library [info] [35m[UiAutomator2][39m Restoring hidden api [debug] [35m[ADB][39m Running '/Users/limao/Library

#### 安卓手机:点击允许安装app

第一次运行Appium的代码, 会触发Appium去给安卓手机安装必要的 app:

• Appium Settings

| 上午10:14   2.9K/s 💿 💿 ···      | \$ 🤶 🚥 +                        |
|-------------------------------|---------------------------------|
| $\leftarrow$                  |                                 |
| 我的设备                          |                                 |
|                               | <b>手机名称</b><br>crifan的Redmi 10X |
| MIUI 版本<br>MIUI 12.0.5<br>独宗版 | 存储空间                            |
| 有新版本•                         | 已用<br>54.9GB/128GB              |
| □<br>手机型号                     | 〇〇                              |
| USB安                          | R装提示                            |
| (                             | 2                               |
| Appium                        | Settings                        |
| 正在通过USB安装此应用,                 | ,是否继续?                          |
| 拒绝后下次安装不再提示                   |                                 |
| 继续安装                          | 拒绝(8)                           |
|                               |                                 |
| ios.appium.uiautomator2.ser   | ver                             |

•

| F                  | :午10:14   0.4K/s 🧕 \cdots            | \$ 🤶 🚥 +                        |
|--------------------|--------------------------------------|---------------------------------|
|                    | $\leftarrow$                         |                                 |
|                    | 我的设备                                 |                                 |
|                    |                                      | <b>手机名称</b><br>crifan的Redmi 10X |
| <b>1</b><br>7<br>系 | <b>MIUI 版本</b><br>MIUI 12.0.5<br>急定版 | 存储空间                            |
| 4                  | 有新版本 •                               | 54.9GB/128GB                    |
|                    | ■<br>手机型号                            | 〇〇                              |
|                    | USB安                                 | 装提示                             |
|                    | 2                                    | <b>K</b>                        |
|                    | io.appium.uiauto                     | omator2.server                  |
|                    | 正在通过USB安装此应用,                        | 是否继续?                           |
|                    | 拒绝后下次安装不再提示                          |                                 |
|                    | 继续安装                                 | 拒绝(9)                           |
| 0                  |                                      | ) <                             |
| • io.appi          | um.uiautomator2.serve                | r.test                          |

| 上午10:14   27.4K/s 🧿 ····      | \$ 🧙 🚥 +                        |
|-------------------------------|---------------------------------|
| $\leftarrow$                  |                                 |
| 我的设备                          |                                 |
|                               | <b>手机名称</b><br>crifan的Redmi 10X |
| MIUI 版本<br>MIUI 12.0.5<br>稳定版 | 存储空间                            |
| 有新版本•                         | 已用<br>54.9GB/128GB              |
| 日手机型号                         | 〇〇                              |
| USB                           | 安装提示                            |
| io.appium.ujauto              | mator2.server.test              |
| 正在通过USB安装此应用                  | ,是否继续?                          |
| 拒绝后下次安装不再提示                   |                                 |
| 继续安装                          | 拒绝(10)                          |
| o                             |                                 |
|                               |                                 |

注意: 及时点击 继续安装 , 允许安装。

crifan.com, 使用署名4.0国际(CC BY 4.0)协议发布 all right reserved, powered by Gitbook最后更新: 2021-07-03 09:28:06

## 调试界面

## 调试安卓界面

### Mac中用Appium的界面调试工具去调试安卓手机 端的界面

在Appium的桌面客户端中,点击 放大镜🔍 ,启动参数配置界面:

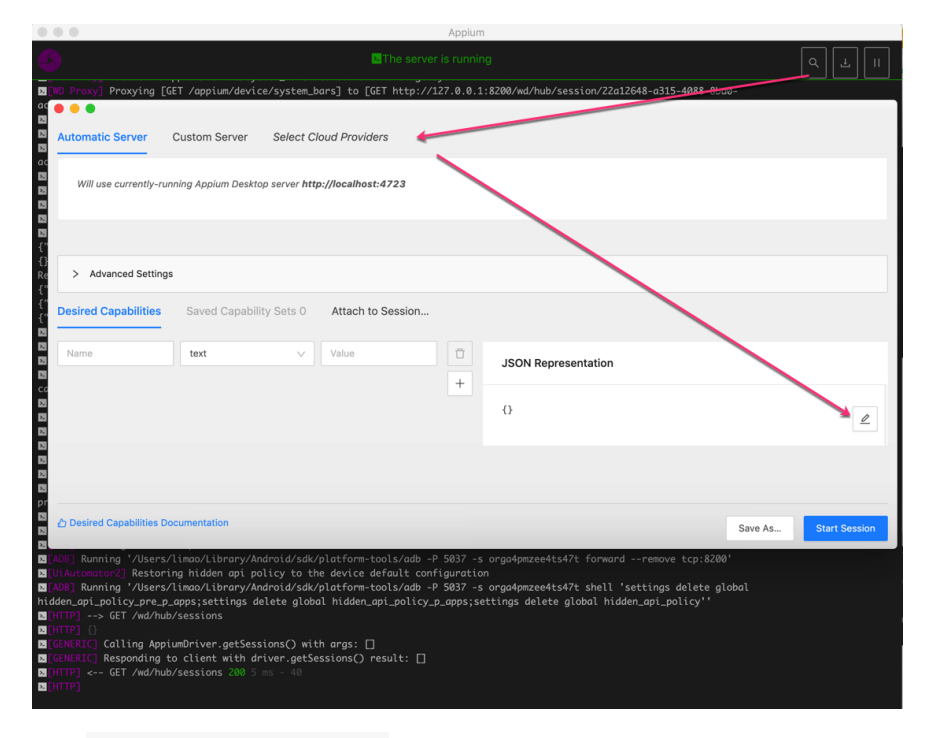

点击 JSON Representation 的编辑按钮, 输入 Capability 的 json 配置

比如此处是:

```
{
    "platformName": "Android",
    "deviceName": "crifan Redmi10X",
    "udid": "orga4pmzee4ts47t",
    "appPackage": "com.tencent.mm",
    "appActivity": ".ui.LauncherUI",
    "noReset": true
}
```

点击Save, 自动保存和解析出相关参数:

#### 搭建环境

| Automatic Server Custom Server Select Cloud Providers |                                                                        |        |                  |   |                                                                                 |  |  |
|-------------------------------------------------------|------------------------------------------------------------------------|--------|------------------|---|---------------------------------------------------------------------------------|--|--|
| Will use currently-ru                                 | Will use currently-running Appium Desktop server http://localhost:4723 |        |                  |   |                                                                                 |  |  |
|                                                       |                                                                        |        |                  |   |                                                                                 |  |  |
| ✓ Advanced Setting                                    | IS                                                                     |        |                  |   |                                                                                 |  |  |
| Allow Unauthorize                                     | Allow Unauthorized Certificates Use Proxy Proxy URL                    |        |                  |   |                                                                                 |  |  |
| Desired Capabilities                                  | Desired Capabilities Saved Capability Sets 1 Attach to Session         |        |                  |   |                                                                                 |  |  |
| platformName                                          | text                                                                   | ~      | Android          | Ū | JSON Representation                                                             |  |  |
| deviceName                                            | text                                                                   | $\sim$ | crifan Redmi10X  | Ū |                                                                                 |  |  |
| udid                                                  | text                                                                   | ~      | orga4pmzee4ts47t | Û | {     "platformName": "Android",                                                |  |  |
| appPackage                                            | text                                                                   | ~      | com.tencent.mm   | Û | "deviceName": "crifan Redmil0X",<br>"udid": "orga4pmzee4ts47t",                 |  |  |
| appActivity                                           | text                                                                   | ~      | .ui.LauncherUI   | Ū | <pre>"appPackage": "com.tencent.mm",<br/>"appActivity": ".ui.LauncherUI",</pre> |  |  |
| noReset                                               | boolean                                                                | $\sim$ | true             | Ū | "noReset": true<br>}                                                            |  |  |
|                                                       |                                                                        |        |                  | + |                                                                                 |  |  |
| A Desired Capabilities D                              | ocumentation                                                           |        |                  |   |                                                                                 |  |  |
| Desired Capabilities D                                | ocumentation                                                           |        |                  |   | Save Save As Start Session                                                      |  |  |

点击 Start Session, (稍等片刻)即可启动调试界面

••• 上午11:0513.4K/s 3 3 ··· 参 ... 参 ... 参 ... 参 ... 多 ... Source Actions 微信(1) Q 🕀 App Source Selected Element **科教** (開片) variaroia.view.vieworoup.reso Tap Send Keys Clear 🗍 微信游戏
 瓜分520万現金红包 d="com.tencent.mm:id/bl6"> <android.widget.FrameLayc</p> Find By Selector Time (ms) **订阅号消息** [76条] #中国:一个环习惯,每年害死 67. /d="android:id/content"> //android.widget.FrameLay out[@content-desc="当前 所在页面,与的聊天"]/androi d.widget.FrameLayout/and roid.widget.LinearLayout/a ndroid.widget.FrameLayou t/android.widget.FrameLayou wit/2)aerciod wiaw/JiewCr <android.widget.FrameLayout re:</p> id="com.tencent.mm:id/d5e"> 時讯新闻 4岁女童和父母上山游玩走失,无人机发。 <android.widget.FrameLayout> com.tencent.mm.ui.mogic.Wx<sup>1</sup> 增易的数据
618月言直错带贯破亿的秘籍,你知道几个? 10id="com.tencent.mm:id/g8f"> <android.widget.RelativeLayout reso</li> pup/android.widget.Frame .ayout[1]/android.widget.F Get Timing 10-GIVENCHY纪梵希 id="com.tencent.mm:id/e8y"> <android.widget.LinearLayout> <android.widget.RelativeLayout> <android.widget.RelativeLayout> <android.widget.LinearLayout re.</p> id="com.tencent.mm:id/dtf"> <android.widget.RelativeLayout:</p> 微信团队 欢迎你再次回到损信。如果你在.... <android.widget.TextView resource id="com.tencent.mm:id/dub"> Using XPath locators is not recommended and can lead to fragile tests. Ask your development team to provide unique accessibility locators instead! <android.widget.RelativeLayout> android.widget.RelativeLayout> Value <android.widget.FrameLayout resource-id="com.tencent.mm:id/c\_"> 841715e3-36c3-440d-8301-a6f89e5417 73

然后点击手机页面中的元素,右边即可看到属性:

#### 搭建环境

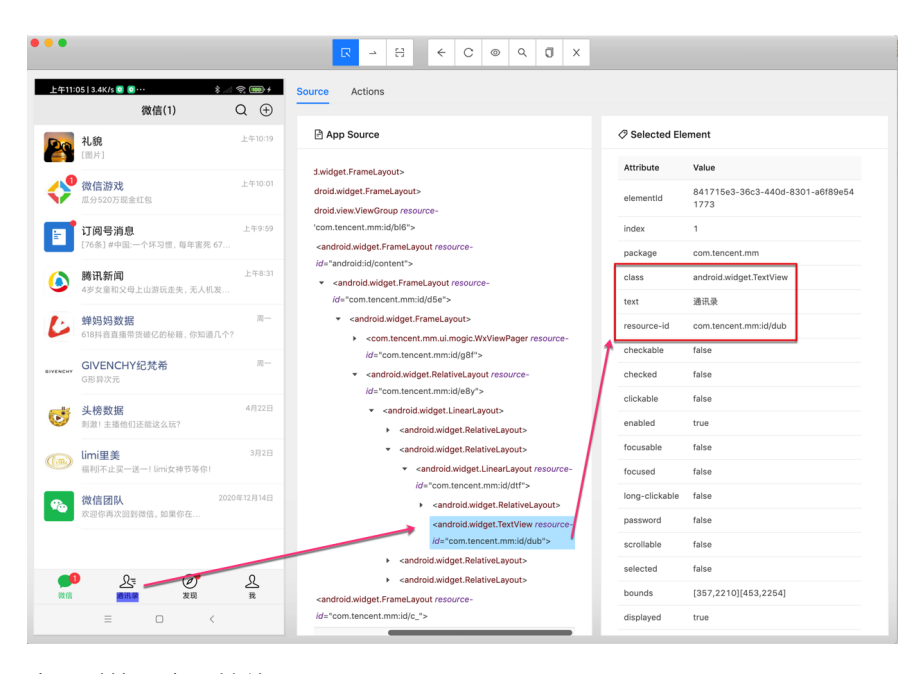

也可以拷贝出属性值:

```
Attribute
             Value
elementId 841715e3-36c3-440d-8301-a6f89e541773
index 1
package com.tencent.mm
class android.widget.TextView
text 通讯录
resource-id com.tencent.mm:id/dub
checkable false
checked false
clickable false
enabled true
focusable false
focused false
long-clickable false
password false
scrollable false
selected false
bounds [357,2210] [453,2254]
displayed true
```

其中,可以用于定位的,一般是用:

- class : android.widget.TextView
- text : 通讯录
- resource-id : com.tencent.mm:id/dub

写成代码,可以是:

driver.find\_element\_by\_xpath("//android.widget.TextView[@retextContextView]

也可以是:

即可用上述定位元素的代码,去调试你的业务逻辑了。

比如此处可以接着点击 通讯录:

```
contactElement = driver.find_element_by_xpath("//android.w:
contactElement.click()
```

进入通讯录的tab页面了:

| 上午11:    | :50   22.6K/s 圆 🛽 | 3        |         | * | 100 +          |
|----------|-------------------|----------|---------|---|----------------|
|          |                   | 通讯录      |         | Q | $\oplus$       |
| 20       | 新的朋友              |          |         |   |                |
| <b>x</b> | 群聊                |          |         |   |                |
| Ø        | 标签                |          |         |   | ⇒<br>A<br>B    |
| *        | 公众号               |          |         |   | C              |
| F        |                   |          |         |   | F              |
|          | 测试机7480           |          |         |   | L<br>H<br>J    |
| L        |                   |          |         |   | K              |
| 29       |                   |          |         |   | M<br>N<br>O    |
| W        |                   |          |         |   | P              |
| <b>1</b> | 微信团队              |          |         |   | R<br>S<br>T    |
|          |                   | 2个朋友     | 7       |   | U<br>V         |
|          |                   | - 1 1000 | -       |   | W<br>X         |
|          |                   |          |         |   | Y<br>Z         |
|          |                   |          |         |   | #              |
|          |                   |          |         |   |                |
| 〇〇       | <b>ک</b><br>بقائر | i<br>R   | Ø<br>发现 | Z | <u>ع</u><br>بر |
|          | =                 |          |         | < |                |

心得:

- appium 和 Appium的GUI界面调试工具:没有uiautomator2的weditor 好用
  - appium (不论是Python的代码,还是 界面调试工具)连接了安 卓手机后 (比如打开了微信app),会导致用户无法正常手动操作

(微信)

■ 而weditor,就不会影响用户手动操作

结论:

appium不好用。不建议继续用appium
 建议换用: uiautomator2 + weditor

crifan.com, 使用署名4.0国际(CC BY 4.0)协议发布 all right reserved, powered by Gitbook最后更新: 2021-07-03 09:28:57

## 常见问题和心得

此处总结Appium开发期间常遇到的一些问题和一些使用方面的心得和经验:

# Original error: Could not find a connected Android device

此处appium启动报错

Original error: Could not find a connected Android device

意思是, 连不上, 找不到设备。

解决办法:

- 硬件上
  - 。 确保安卓设备正常通过USB数据线连接到了Mac中
    - adb devices
      - 可以查看到设备(的udid值)
- 软件上
  - 参数配置,最核心的是三个
    - platformName : Android
      - 安卓平台
    - udid : 安卓设备的序列号,设备唯一编号
      - 可以通过 adb devices 找到
    - deviceName:随便填个值(当然最好是见名知意用户看得 懂的值)
      - 比如
        - "deviceName": "crifan Redmi10X"

具体参数解释, 详见官网

**Desired Capabilities - Appium** 

或:

appium/caps.md at master · appium/appium (github.com)

# Original error You must include a platformName capability

背景:已启动了appium的server端.

已用Python代码,加上Capability参数,启动了client端,且成功打开了当前的app:微信

然后希望用appium的GUI图形界面 Appium Desktop 中点击 放大镜。 后,出现的调试界面,其中点击 Start Session,但是报错:

An unknown server-side error occurred while processing the Original error: You must include a platformName capability

| Automatic Sen X         | Error<br>An unknown server<br>ning Appium Desktop | r-side error occurred while<br>server http://localhost:4 | le processing the comn | and. Original error: You must include a platformName capability | x          |      |
|-------------------------|---------------------------------------------------|----------------------------------------------------------|------------------------|-----------------------------------------------------------------|------------|------|
| > Advanced Settings     | Saved Capability                                  | Sets 0 Attach to S                                       | Session                |                                                                 |            |      |
| Name                    | text                                              | Value                                                    | +                      | JSON Representation                                             |            | P    |
| Desired Capabilities Do | cumentation                                       |                                                          |                        | Save A                                                          | Start Sess | sion |

原因: 没有填入 platformName 参数

解决办法:填入参数即可

但要额外说明的是:

- 此处appium的GUI调试界面,要填写的Capability参数,和Python代码中Capability参数,没关系
  - 就不会,像我本以为的,appium的server内部,自动填入python 代码传递的参数了
- GUI中填写Capability参数时,可以直接一次性写好JSON字符串,放 到 JSON Representation中,点击Save,即可自动解析到左边参数 列表中
  - 。 注意
    - 如果填写的json有错误,会有错误提示的
      - 注:GUI窗口要足够大,确保能看到JSON Representation底部的JSON错误提示

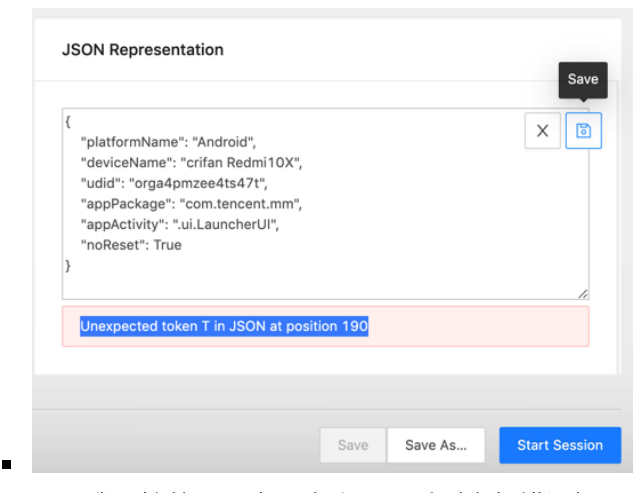

我开始就是,窗口太小,没看到底部错误提示,而搞不清为何还是报错

- 。 说明
  - Save 后,记得 Save as 一下,可以直接加载,避免每次 充分输入参数。
    - 正常 Save 后,第二个Tab: Saved Capability
       Set 后面会有个数提示,比如 1 , 2 。点击 Saved Capability Set ,可以看到参数详情。

附上,此处的参数:

```
{
    "platformName": "Android",
    "deviceName": "crifan Redmi10X",
    "udid": "orga4pmzee4ts47t",
    "appPackage": "com.tencent.mm",
    "appActivity": ".ui.LauncherUI",
    "noReset": true
}
```

#### 其中:

• json中,不支持Python中的True,要写成小写的true

# Appium Inspector调试连接已存在的 session会话

经过后续确认,Appium也是支持调试连接已有session的。

背景是:此处已用Python连接了Appium的Server,已经正在操控安卓手机了,比如点击进去了新的页面。

此时,希望搞清楚新页面中元素细节,以便于写代码定位元素,实现点击 元素等后续操作。 希望此处可以用Appium去连接和调试,且同时不要冲突了当前的Python 连接。

后续得知,此种需求就叫做: Appium的调试工具Appium Inspector,连接已存在的会话

操作方法: 切换到 Attach to Sesssion

![appium\_inspector\_attach\_session]

If you have an already-running session of the above server Select the Session ID in the dropdown below.

然后Appium Inspector会自动检测出当前已有的session,点击切换到你要 连接的session,再点击 Attach to Session

••• → 🗄 ← C 💿 Q Ū X R **T**4222 0.3K/s 🛃 📴 al 😤 🎟 f Actions 公众号 Q + App Source Selected Element 🌽 蝉妈妈数据 Select an element in the source to begin <android.widget.FrameLayout resource</p> 🏏 丁香医生 id="com.tencent.mm:id/iew"> android.widget.FrameLayout> enser GIVENCHY纪梵希 👰 Hi微小宝 (imi里美 👿 领库数据 Lisa的美妆日记 🗿 李子柒 ≡ □ <

即可,不影响现有手机中的画面,可以开始调试找元素属性了:

#### 注意:

确保当前Inspector的窗口高度足够高,不要出现我之前遇到的:

Inspector窗口高度太低,比如:

#### 搭建环境

| •••                                                                                                    |                   |  |  |  |
|----------------------------------------------------------------------------------------------------|-------------------|--|--|--|
| Automatic Server Custom Server Select Cloud Providers                                                                                                    |                   |  |  |  |
| Remote Host 127.0.0.1                                                                                                    | Remote Port 4723  |  |  |  |
| Remote Path /wd/hub                                                                                                    | SSL               |  |  |  |
| ✓ Advanced Settings                                                                                                    |                   |  |  |  |
| Allow Unauthorized Certificates Use Proxy Proxy URL                                                                                                    |                   |  |  |  |
| Desired Capabilities Saved Capability Sets 1 Attach to Session                                                                                              |                   |  |  |  |
| If you have an already-running session of the above server type, you can attach an inspector to it directly.<br>Select the Session ID in the dropdown below |                   |  |  |  |
| C Desired Capabilities Documentation                                                                                                    | Attach to Session |  |  |  |

就会导致,上面的已检测出的session的列表,看不到了。

从而误以为, Appium Inspector不支持连接已有session的功能呢。

## Appium保存参数配置

Appium Inspector支持,保存参数,避免每次都要很麻烦的输入参数才能 连接设备。

步骤是:

Appium Inspector, 在输入和Save了Capability的参数后, 点击 Save :

| •••                                                            |                                                                                                    |
|----------------------------------------------------------------|----------------------------------------------------------------------------------------------------|
| Automatic Server Custom Server Select Cloud Providers          |                                                                                                    |
| Remote Host 127.0.0.1                                          | Remote Port 4723                                                                                                    |
| Remote Path /wd/hub                                            | SSL                                                                                                    |
| > Advanced Settings                                            |                                                                                                    |
| Desired Capabilities Saved Capability Sets 1 Attach to Session |                                                                                                    |
| Name     text     Value     C                                  | JSON Representation                                                                                                    |
|                                                                | "udid": "orga&parzee4ts47t",<br>"appAetwichy": "uti.LauncherUI",<br>"appAetwichy": "uti.LauncherUI",<br>"noReset": true<br>} |
|                                                                |                                                                                                    |
| Desired Capabilities Documentation                             | Save As Start Session                                                                                                    |

后,再切换到 Saved Capability Set,且有个后缀数字,此处 是 1,表示已保存了1个配置:

appium\_saved\_capability\_set\_1

如此,即可保存配置,以后每次无需再次输入参数,即可,点击选中当前 要用的配置,再点击 Start Session 即可连接设备。 crifan.com, 使用署名4.0国际(CC BY 4.0)协议发布 all right reserved, powered by Gitbook最后更新: 2021-07-03 09:30:46

# 附录

下面列出相关参考资料。

crifan.com, 使用署名4.0国际(CC BY 4.0)协议发布 all right reserved, powered by Gitbook最后更新: 2021-07-03 09:23:53

## 参考资料

- 【已解决】Mac中安装appium的Python库
- 【已解决】Mac中初始化搭建appium的Python的运行环境
- 【已解决】Mac中下载安装和启动appium的server服务
- 【已解决】Mac中如何找到Android手机的appium的参数deviceName
- 【已解决】Appium报错: WebDriverException Original error Could not find a connected Android device
- 【已解决】Appium启动调试界面报错: Original error You must include a platformName capability
- 【已解决】Mac中用appium的GUI图形界面调试页面元素
- 【已解决】Appium界面调试工具Desktop Inspector如何连接已存在的session会话
- 简介 Appium
- Introduction Appium
- Supported Platforms Appium
- XCUITest Real Devices (iOS) Appium
- Real devices ios appium
- appium-xcuitest-driver/real-device-config.md at master · appium/appium-xcuitest-driver
- Desired Capabilities Appium
- •

crifan.com, 使用署名4.0国际(CC BY 4.0)协议发布 all right reserved, powered by Gitbook最后更新: 2021-07-03 09:26:53